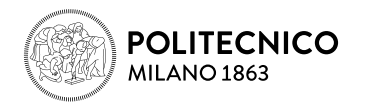

# GUIDA AL PAGAMENTO TRAMITE PagoPA

A partire da aprile 2017 la normativa relativa ai pagamenti della Pubblica Amministrazione consente all'Università di ricevere i pagamenti di competenza solo attraverso il sistema denominato **PagoPA** promosso dall'Agenzia per l'Italia Digitale della Presidenza del Consiglio dei Ministri.

Quindi per procedere al pagamento dell'alloggio, una volta effettuata la prenotazione, dovrai cliccare sul tasto **"Paga"**, e verrai reindirizzato alla seguente pagina della Banca Popolare di Sondrio.

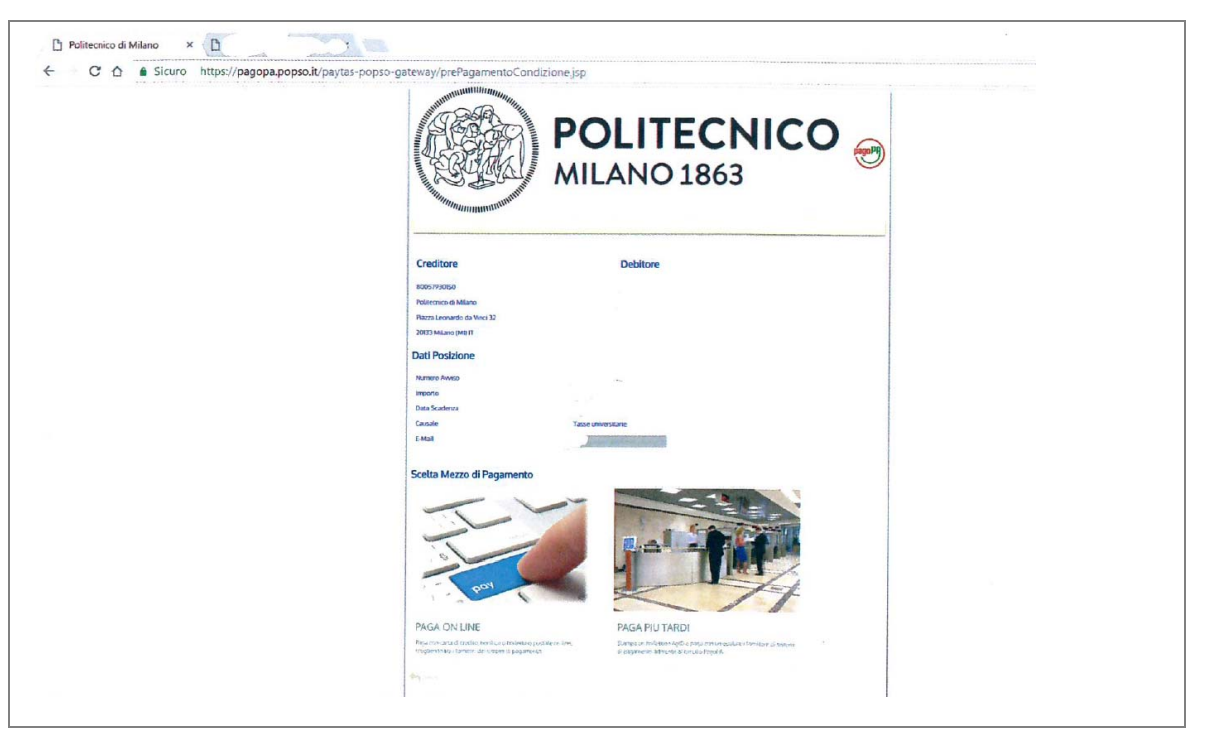

Le modalità di pagamento, del sistema **PagoPA**, utilizzate dal Politecnico di Milano, sono due:

- Pagamento immediato: "PAGA ON LINE"
- Pagamento differito: "PAGA PIÙ TARDI".

## ATTENZIONE

Un pagamento effettuato tramite PagoPA è sempre legato ad un codice di avviso pagamento di 15 cifre che prende il nome di IUV (Identificativo unico di pagamento). La data di scadenza dello IUV è vincolante e qualsiasi tentativo di pagamento successivo a tale data verrà impedito.

Nel caso in cui tu non riesca a portare a termine la procedura di pagamento, si interrompa la connessione internet o tu decida di cambiare la modalità di pagamento dopo averne già visualizzata una, i pulsanti "PAGA ON LINE" e "PAGA PIÙ TARDI" non saranno disponibili per circa 60 minuti. I pulsanti ritorneranno attivi dopo circa 60 minuti e in questo passaggio non ti verrà addebitato, ovviamente, alcun costo.

Nel caso in cui la procedura di pagamento vada a buon fine potrebbe invece esserti addebitato il costo della commissione. Ogni prestatore di servizi di pagamento espone i propri costi di transazione e questo ti consente di scegliere sia i canali di pagamento, sia le commissioni applicate, in modo da pagare in base alle tue esigenze.

#### **1** Pagamento immediato "PAGA ON LINE":

La modalità PAGA ON LINE ti permette di selezionare tra:

- bonifico bancario: verifica nella lista degli istituti di credito se è presente quello di appartenenza, in questo caso sufficiente selezionarlo per procedere con il pagamento.
- carta di credito, carta di debito e carta prepagata: appoggiati ad uno degli istituti bancari proposti. È possibile scegliere un PSP (prestatori di servizio di pagamento) anche se diverso dalla banca che ha emesso la carta di credito, l'importante è che il circuito (visa, mastercard,...) sia uguale a quello selezionato.

#### ATTENZIONE

Se intendi utilizzare la modalità "carta di credito/debito prepagata" prima di effettuare il pagamento verifica di avere abbastanza credito sulla carta che intendi utilizzare. Se l'importo del pagamento da effettuare è superiore al limite della carta di credito utilizzata non verranno visualizzati i PSP con i quali effettuare il pagamento e dovrai scegliere un altro metodo di pagamento.

Seleziona, quindi una delle modalità di pagamento indicate:

- Il tuo conto corrente
- Carta di credito, debito, prepagata
- Altre modalità di pagamento
- Tutte le modalità di pagamento

| Politecnico di Milano                                                                                          | pagera   |
|----------------------------------------------------------------------------------------------------|----------|
| Totale pagamento                                                                                               | Indietro |
| Scegli la modalità di pagamento                                                                                |          |
| Il tuo conto corrente<br>transite benilico bancario o bulletina postale                                        |          |
| <ul> <li>Carta di credito, debito, prepagata<br/>scegliendo uno qualitiati degli operatori aderenti</li> </ul> |          |
| Altre modalità di pagamento     sosglendo un canale di pagamento alternativo                                   |          |
|                                                                                                    |          |

# Modalità "Il tuo conto corrente"

Con questa scelta appariranno i PSP disponibili. Attualmente sono poche le banche che supportano questa modalità. Se la tua banca è tra queste, basta identificarti con le credenziali fornite dalla banca e confermare l'intenzione di pagare con questa modalità.

Questa è la schermata che viene visualizzata:

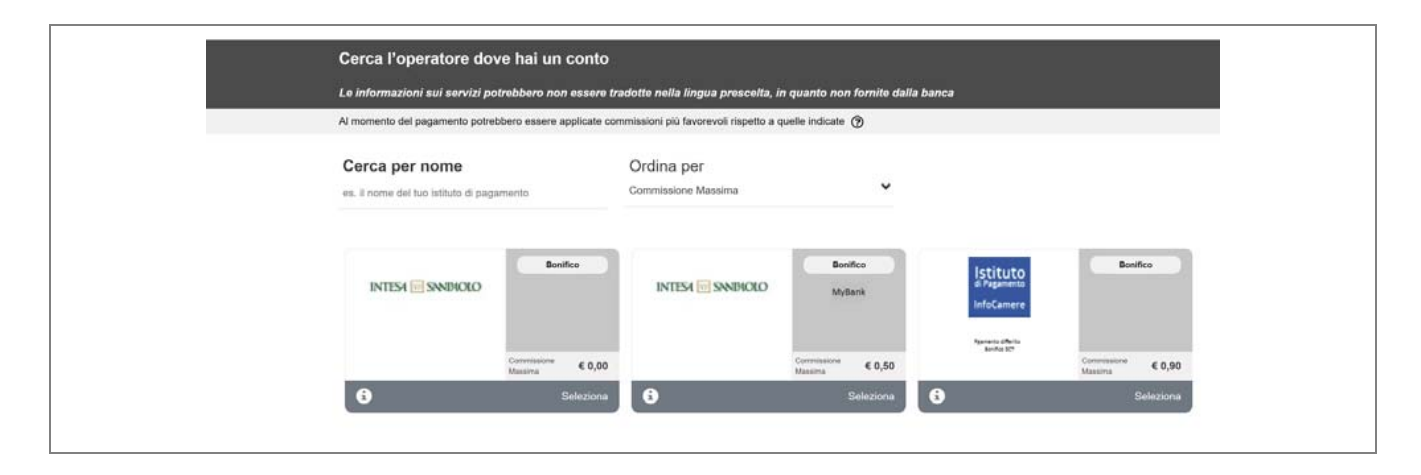

Se selezioni questa modalità e poi non procedi con il pagamento (perchè la banca presso cui hai attivato il conto corrente non figura nell'elenco), la procedura di pagamento resterà bloccata per un periodo che può arrivare fino a 60 minuti.

# Modalità "Carta di credito, debito, prepagata"

Se selezioni questa modalità, ti verrà richiesto di selezionare uno degli operatori (o intermediari) disponibili. Filtra l'elenco degli operatori che supportano il circuito della tua carta di credito (ad es. VISA). Puoi scegliere un intermediario qualsiasi, non è necessario che tu abbia un conto corrente presso quell'istituto. Gli intermediari si differenziano per le commissioni applicate.

| Le infor          | Le informazioni sui servizi potrebbero non essere tradotte nella lingua prescelta, in quanto nen fornite dalla banca |                                            |                                    |                                            |                                    |                                             |
|-------------------|----------------------------------------------------------------------------------------------------|--------------------------------------------|------------------------------------|--------------------------------------------|------------------------------------|---------------------------------------------|
| Prima di<br>banca | inserire i dati della carta so                                                                                       | cegli un operatore con il c                | quale pagare a seconda delle tue p | referenze e delle condizioni i             | che offre, tenendo conto che può e | essere diverso dalla tua                    |
| Cerca             | a per circuito                                                                                                    | *                                          | Ordina per<br>Commissione Massima  | v                                          |                                    |                                             |
| 24                |                                                                                                    | Carta di Credito                           |                                    | Carta di Credito                           |                                    | Carta di Credito                            |
| 6                 | 2                                                                                                    | Commissione<br>Massima € 1,50<br>Seleziona | 6                                  | Commissione<br>Massima € 1,50<br>Seleziona | <b>E</b>                           | Commissione<br>Massima € 1,50<br>Steloziona |
|                   | Istituto<br>di Pagamento<br>InfoCamere                                                                               | Carta di Credito                           | nexi                               | Carta di Credito                           | BANCA<br>POPOLARE<br>DI BARB       | Carta di Credito                            |

Portata a termine la procedura di pagamento ti sarà inviata alla casella di posta istituzionale o personale una comunicazione relativa all'esito della transazione.

## 2 Pagamento differito: "PAGA PIÙ TARDI"

Se selezioni l'opzione "PAGA PIÙ TARDI", si genera un modulo in formato PDF che dovrai stampare e presentare presso lo sportello di uno degli istituti di credito che aderiscono al sistema PagoPA (ad esclusione degli uffici delle Poste Italiane), o allo sportello di uno degli esercenti autorizzati (comprese le tabaccherie in cui è attivo il servizio Sisal Pay o Lottomatica. Il servizio è disponibile per importi commissione inclusa, fino a 999,99€ per pagamento in contanti e fino a 1.499,99€ per operazioni con carte di pagamento).

| POLITECNICO<br>MILANO 1863                                                                                                    | Modalità di pagamento:<br>S.E.F. pagian http://www.agid.pv.fs/ngende-digitale/publich-annihistrazions/pagamenti-<br>electrasids/pag advendi-elenco. s figurato l'elenco aggicanos dei Presintari di Zeviri di<br>Pagamento (200).<br>Il presente Avvico potrà subse inguite ann trasile 190 per i quell dia indicato "SI" della<br>colonia "Attiva presente i canali (SE 1981", ad eccesione di "Paste Italiane S.p.A." che noc<br>potrà essere utilizzato. |
|----------------------------------------------------------------------------------------------------|----------------------------------------------------------------------------------------------------|
| AVVISO DI PAGAMENTO<br>Codice Avviso: 00100000000019751 C.F. Ente Creditore: 8005/930150<br>Importo: 1000,00 Data scadenza: 08/07/2017                                                                                             | pageDAG è un sistema pubblico - fatto d: regole, standard e struvert: definiti dall'Agenzia per l'Italia                                                                                                    |
| Ente Creditore:         Debitore:           POLITECNICO DI MILANO         1           PIAZZA LEONRADO DA VINCI, 32         23889 LA VALLETTA ERIANZA (LC)                                                                          | Digitale e accettati dalla fabblici Amministrazione e dai 201 adreenti all'iministiva - che grazinine<br>a privati e azinede di effettura pagamenti alettronci alla AR in mole Sicuro e affaballe, serglice e<br>in tride insparenza nel costi di carmineccae. Si tratta di un'inizitiva prendesa dalla Presidenza del<br>Consiglio dei Ministri alla quale tutte le 24 mono obbligate ad afettre.<br>FOLTIGATO DI MILMO - DEMATRICOLAZIONE                 |
| Codice IUV: 00000000019751 Codice Debitore: ID00000005715901<br>Causale del versamento:<br>Tasse universitarie                                                                                                    |                                                                                                    |
| Il exercice d'averse d'averse d'averse press Il quite a pressente l'endos presses quitore conformer el premere.<br>Il servizio di pagamento è disponibile tutti i giorni dell'anno, 24 ore su 24, alle modalità indicate sul retro |                                                                                                    |
|                                                                                                    | Servizio di incasso in collaborazione con il partner tecnologico Banca Popolare di Sondrio                                                                                                    |
|                                                                                                    |                                                                                                    |
|                                                                                                    |                                                                                                    |

## Pagamento tramite CBILL:

I dati presenti nell'avviso di pagamento possono essere utilizzati anche per effettuare il pagamento tramite sistema di home banking attraverso il servizio "CBILL".

Seleziona dal menù del tuo home banking la voce pagamenti e poi CBILL PagoPA, a questo punto, dopo aver scaricato l'avviso di pagamento dovrai inserire:

- il codice dell'avviso di pagamento di 18 cifre (non il codice IUV)
- il codice fiscale del Politecnico: 80057930150
- il codice CBILL (o codice interbancario): F9489

•

Il numero di pagamento è unico e diverso per tutti i pagamenti.